# Visma.net Guide Oprettelse af returkredit (RC)

Genvej: Menu → salg → salgsordrer

| Visma.net Financials 🐱 🔳   | Menu Søg (Alt+5)  | ٩                      |                                     | \$ 0 | E Frederik Engholt Jakobsen v |
|----------------------------|-------------------|------------------------|-------------------------------------|------|-------------------------------|
| Arbejdsområder 🚮           | Salg - Hurtigmenu |                        |                                     |      | ⊙ ☆ @ ×                       |
| Favoritter                 |                   |                        |                                     |      | 1                             |
| lill Dashboards            | Ny salgsordre     | Nyt tilbud             | * Ny kunde                          |      |                               |
| Rrugerdefinerede visninger |                   |                        |                                     |      |                               |
| Ĵ₀ Tid og udlæg            | Translationer     | Decement               | Descenter                           |      | _                             |
| \$ Finans                  | Transaktioner     | Processer              | Rapporter                           |      |                               |
| ff Bank                    | Salgsordrer       | Ekspeder ordrer        | Salgsordreoplispinger pr. kupde     |      |                               |
| Projekter                  | Faktura           | Udskriv fakturaer igen | Salgsordreoplysninger pr. lagervare |      |                               |
| Anlægsaktiver              | Forsendelser      | Udskriv/e-mail ordrer  |                                     |      |                               |
| % Moms                     | Kartoteker        |                        |                                     |      |                               |
| Leverandører               | Kunder            |                        |                                     |      |                               |
| (+) Kunder                 | Salgspriser       |                        |                                     |      |                               |
| 🔂 Salg                     |                   |                        |                                     |      |                               |
| 🕞 Indkøb                   |                   |                        |                                     |      |                               |
| 🗳 Varelager                |                   |                        |                                     |      |                               |
| 😚 Indstillinger            |                   |                        |                                     |      |                               |
|                            |                   |                        |                                     |      |                               |
| Flere elementer            |                   |                        |                                     |      |                               |
|                            | 4.                |                        |                                     |      | · · · ·                       |

#### Tryk på + for at oprette en ny salgsordre

| Salgsordrer 😭      | /         |             |              |        |             |  |  |  |
|--------------------|-----------|-------------|--------------|--------|-------------|--|--|--|
| c r +              | ∕ ⊨       | x           | Ŧ            |        |             |  |  |  |
| Alle poste Ny post | Fakturaer | Returordrer | Kreditnotaer | Tilbud | Mine ordrer |  |  |  |

## Et nyt vindue vil åbne og man kan derefter trykke på forstørrelsesglas for at vælge Ordretype

| lgsordrer              |                |                    |                   |              |                  |           |                     |            |            |                      |                 |                    |                      |                              | (2 N            | loter 🗇 Aktivitet   | er 🥔 Filer | O Notifikation |
|------------------------|----------------|--------------------|-------------------|--------------|------------------|-----------|---------------------|------------|------------|----------------------|-----------------|--------------------|----------------------|------------------------------|-----------------|---------------------|------------|----------------|
| Gem og lu <sup>i</sup> | ik 🖬 🖛         | + 🖬 🕫              | - K K             | >            | > Hand           | llinger • | Rapporter -         | Frøv der   | nye versio | on                   |                 |                    |                      |                              |                 |                     |            |                |
| Ordretype:             | <b>م</b> so    | Kunde:             |                   |              | £                | e         | Bestilt antal:      | 0,         | 00 L       | .injerabat – total:  |                 | 0,00               |                      |                              |                 |                     |            |                |
| Ordrenr.:              | <ny> ,O</ny>   | * Lokation:        |                   |              | م<br>ر           |           | Momsfritaget be.    | . 0,       | 00 F       | Fortjeneste – total: |                 | 0,00               |                      |                              |                 |                     |            |                |
| Status:                | På hold        | Kontaktperson:     |                   |              | ر<br>ر           |           | Momspligtigt bel.   |            | 00 N       | Margin – total:      |                 |                    |                      |                              |                 |                     |            |                |
|                        | Hold           | Valuta:            | DKK ,0 1,00       | -            | Se basisvalut    | 1         | Moms - total:       | 0,         | 00 A       | wance i alt:         |                 |                    |                      |                              |                 |                     |            |                |
| Dato:                  | 21-06-2023 👻   |                    | Kreditspærre      |              |                  |           | Ordretotal:         | 0,         | 00 0       | Omkostninger – total |                 | 0,0                |                      |                              |                 |                     |            |                |
| Ønsket levering        | 21-06-2023 +   | * Projekt:         | X - Ikke-projektk | ode          | 2                | £         | Rabat - total:      | 0,         | 00 0       | Brug erstatningso    | mkostning for   | margin/fortjene:   | ste                  |                              |                 |                     |            |                |
| Kundeordre:            |                |                    | Vis beskrivelse   | på ordrebe   | kræftelse og fak | tura      |                     |            |            |                      |                 |                    |                      |                              |                 |                     |            |                |
| Ekstern ref.:          |                |                    | Udskriv noten     | på eksterne  | salgsdokument    | ər        |                     |            |            |                      |                 |                    |                      |                              |                 |                     |            |                |
|                        |                |                    | Udskriv noten     | på interne s | algsdokumenter   |           |                     |            |            |                      |                 |                    |                      |                              |                 |                     |            |                |
| Beskrivelse:           |                |                    |                   |              |                  |           |                     |            |            |                      |                 |                    |                      |                              |                 |                     |            |                |
| Dokumentoplysning      | ger Momsoplysr | inger Provision    | Regnskab          | Betaling     | Isindstillinger  | Forsen    | delsesindstillinger | Rabatoplys | ninger     | Forsendelser         | Betalinger      | Totaler            |                      |                              |                 |                     |            |                |
| ; + 2                  | X Allokering   | ier Tilføj faktura | Tilføj vare Link  | til indkøbs  | ordre Lagen      | oversigt  |                     | a l        |            |                      |                 |                    |                      |                              |                 |                     |            |                |
| D Vare                 | Gratis Var     | elager *Enhed      | Antal             | Antal til    | Abent<br>antal   | Kostpris  | Salgspris           | Rabatsats  | Rabatbel   | ø Rabatkode          | Manuel<br>rabat | Netto<br>salgspris | Gennemsi<br>kostpris | Total Startdato<br>netto for | Slutdato<br>for | Ikke-<br>faktureret | Send den   | Forsendelses   |

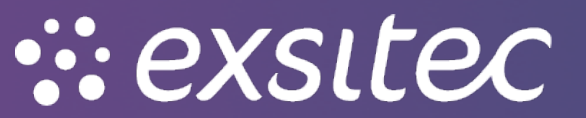

#### Herefter vælger man RC – Returkredit

| Salgsordrer       |   |             |                          |   |           |    |            |          |                  |                     |             |             |                     |         |
|-------------------|---|-------------|--------------------------|---|-----------|----|------------|----------|------------------|---------------------|-------------|-------------|---------------------|---------|
| 🖨 🛛 Gem og lul    | k | •           | - <b>+ ≣</b> ₿-          | к | <         | >  | Х          | Handli   | nger 👻           | Rapporter -         | ng Prøv der | nye versi   | n                   |         |
| * Ordretype:      | S | م c         | Kunde:                   |   |           |    |            | Q        | R                | Bestilt antal:      | 0,          | 00 l        | .injerabat – total: |         |
| Ordrenr.:         | ۷ | ælg - Ordre | type                     |   |           |    |            |          | $\square \times$ | Momsfritaget be     | 0,          | 00 F        | ortjeneste – tota   | al:     |
| Status:           |   | Væla C      |                          |   |           |    |            |          | 0                | Momspligtigt bel    | 0,          | 00 1        | Aargin – total:     |         |
|                   |   |             |                          |   |           |    |            |          | ~                | Moms – total:       | 0,          | 00 /        | wance i alt:        |         |
| * Dato:           |   | Ordrety †   | Beskrivelse              |   | Ordreskab | el | Automatis  | eringsfu | nkti             | Ordretotal:         | 0,          | 00 (        | Omkostninger – t    | total:  |
| * Ønsket levering |   | СМ          | Kreditnota               |   | СМ        |    | Kreditnota |          |                  | Rabat – total:      | 0,          | <b>00</b> ( | Brug erstatnin      | ngsomko |
| Kundeordre:       |   | CR          | Kontantrefundering       |   | CR        |    | Faktura    |          |                  |                     |             |             |                     |         |
| Ekstern ref.:     |   | CS          | Kontantsalg              |   | CS        |    | Faktura    |          |                  |                     |             |             |                     |         |
|                   |   | IN          | Faktura                  |   | IN        |    | Faktura    |          |                  |                     |             |             |                     |         |
| Beskrivelse:      |   | QT          | Tilbud                   |   | QT        |    | Tilbud     |          |                  |                     |             |             |                     |         |
|                   | Þ | RC          | Returkredit              |   | RC        |    | Returordre | )        |                  |                     |             |             |                     |         |
| Dokumentoplysning | 1 | RM          | Returordre               |   | RM        |    | Returordre | )        |                  | delsesindstillinger | Rabatoplys  | ninger      | Forsendelser        | Be      |
| c + /             |   | RR          | Retur med erstatning     |   | RR        |    | Returordre | )        |                  |                     | 1           |             |                     |         |
|                   |   | SA          | Salgsordre med fordeling |   | SA        |    | Salgsordre | •        |                  |                     | ,           |             |                     |         |
| 🖹 🗋 🗋 Vare        |   | SO          | Salgsordre               |   | SO        |    | Salgsordre | •        |                  | Salgspris           | Rabatsats   | Rabatbel    | ø Rabatkode         | Ma      |
|                   |   | TR          | Overførsel               |   | TR        |    | Salgsordre | )        |                  |                     |             |             |                     |         |
|                   |   |             |                          |   |           | K  | < <        | >        | $\geq$           |                     |             |             |                     |         |

#### Tryk på forstørrelsesglasset for at vælge en kunde

| Salgsordrer               |            |                            |                                 |                                                 |                                    |            |                 |           |               |                   |                  |                 |       |          | Ĺ               | Noter    | Aktiviteter | @ Filer | 🕑 Notifikatio |
|---------------------------|------------|----------------------------|---------------------------------|-------------------------------------------------|------------------------------------|------------|-----------------|-----------|---------------|-------------------|------------------|-----------------|-------|----------|-----------------|----------|-------------|---------|---------------|
| 🖨 🛛 Gem og li             | uk 🔛       | r                          | + 🗊 D                           | • к < >                                         | > Handl                            | nger • F   | apporter 🕶      |           |               |                   |                  |                 |       |          |                 |          |             |         |               |
| * Ordretype:              | RC         | Q                          | Kunde:                          |                                                 | م                                  | 2          | estilt antal:   |           | 0,00 Linj     | erabat – total:   |                  | 0,00            |       |          |                 |          |             |         |               |
| Ordrenr.:                 | <ny></ny>  | Q                          | * Lokation:                     |                                                 | Q                                  | N          | iomsfritaget be | ə         | 0,00 For      | tjeneste – total: |                  | 0,00            |       |          |                 |          |             |         |               |
| Status:                   | Aben       |                            | Kontaktperson:                  |                                                 | Q                                  | N          | lomspligtigt be | H         | 0,00 Ma       | rgin – total:     |                  |                 |       |          |                 |          |             |         |               |
|                           | Hold       |                            | Valuta:                         | DKK ,0 1,00                                     | - Se basisvaluta                   | N          | ioms – total:   |           | 0,00 Ava      | ince i alt:       |                  |                 |       |          |                 |          |             |         |               |
| * Dato:                   | 21-06-2023 | +                          | * Projekt                       | X - Ikke-projektkode                            | Q                                  | e o        | rdretotal:      |           | 0,00 Om       | kostninger – tot  | d:               | 0,0             |       |          |                 |          |             |         |               |
| * Ønsket levering         | 21-06-2023 | +                          |                                 | Vis beskrivelse på ordreb                       | oekræftelse og fakti               | ira R      | abat – total:   |           | 0,00          | Brug erstatnings  | omkostning for n | nargin/fortjene | ieste |          |                 |          |             |         |               |
| Kundeordre:               |            |                            |                                 | 🔲 Udskriv noten på ekstern                      | ie salgsdokumentei                 |            |                 |           |               |                   |                  |                 |       |          |                 |          |             |         |               |
| Ekstern ref.:             |            |                            |                                 | 🔲 Udskriv noten på interne                      | salgsdokumenter                    |            |                 |           |               |                   |                  |                 |       |          |                 |          |             |         |               |
| Beskrivelse:              |            |                            |                                 |                                                 |                                    |            |                 |           |               |                   |                  |                 |       |          |                 |          |             |         |               |
| Dokumentoplysnin<br>C + 🖉 | iger Mon   | nsoplysnin:<br>llokeringer | ger Provision<br>Tilføj faktura | Regnskab Betalir<br>Tilføj vare Link til indkøb | ngsindstillinger<br>sordre Lagerov | Forsendels | esindstillinger | Rabato    | plysninger Fo | orsendelser       | Betalinger       | Totaler         |       |          |                 |          |             |         |               |
| a a Falstone              | um Vare    | 0                          | Scatis Varelager                | *Enhed Ant                                      | tel Antel til                      | Abent      | Kostpris        | Salgspris | Rabatsats     | Rabatbelø         | Rabatkode        | Manuel          | Netto | Gennemsi | Total Startdato | Slutdato | lkke-       | •Ønsket | Send den      |

#### Her kan man vælge den pågældende kunde

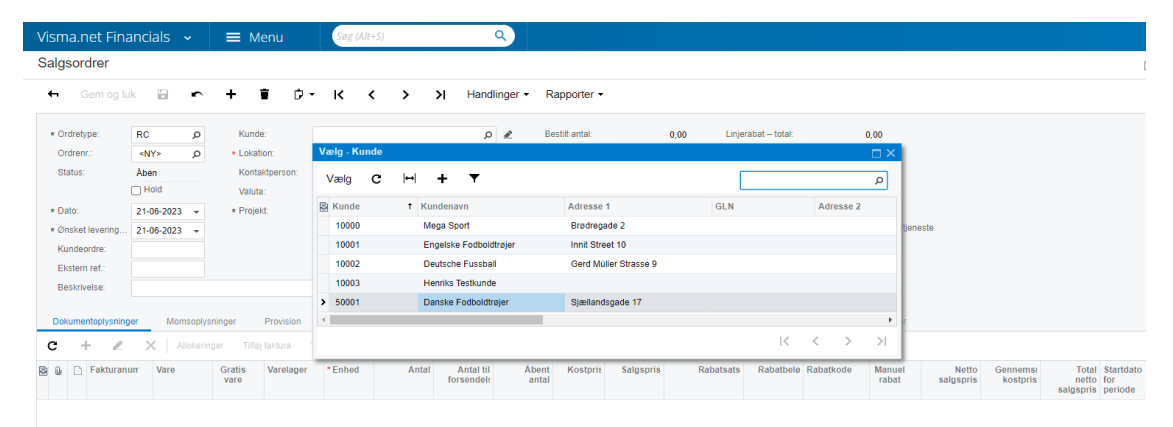

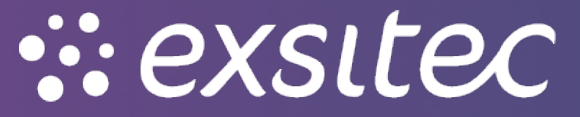

#### Når kunden er valgt, kan der tilføjes en faktura

| Salgsordrer       |                      |                                |                                                                            |            |                            |                |                     |                 |                  |                    |                      |      | Ó           | Noter    | Aktiviteter         | / Filer               | 🕑 Notifika | ationer |
|-------------------|----------------------|--------------------------------|----------------------------------------------------------------------------|------------|----------------------------|----------------|---------------------|-----------------|------------------|--------------------|----------------------|------|-------------|----------|---------------------|-----------------------|------------|---------|
| 🖨 Gem og lu       | uk 🖬 🕯               | • <b>+ 1</b> 0                 | - IK K > >I Hand                                                           | llinger 👻  | Rapporter •                |                |                     |                 |                  |                    |                      |      |             |          |                     |                       |            |         |
| * Ordretype:      | RC                   | p Kunde:                       | 50001 - Danske Fodboldtrøjer "C                                            | l          | Bestilt antal:             | 0,00           | Linjerabat – total: |                 | 0,00             |                    |                      |      |             |          |                     |                       |            | •       |
| Ordrenr.:         | <ny></ny>            | p * Lokation:                  | 1 - Hovedlokation C                                                        | ī          | Momsfritaget be            | 0,00           | Fortjeneste – total |                 | 0,00             |                    |                      |      |             |          |                     |                       |            |         |
| Status:           | Aben                 | Kontaktperson:                 | ۾<br>ا                                                                     |            | Momspligtigt bel           | 0,00           | Margin – total:     |                 |                  |                    |                      |      |             |          |                     |                       |            |         |
|                   | Hold                 | Valuta:                        | DKK 1,00 - Se basisvalut                                                   | 3          | Moms – total:              | 0,00           | Avance i alt:       |                 |                  |                    |                      |      |             |          |                     |                       |            |         |
| * Dato:           | 21-06-2023           | <ul> <li>* Projekt:</li> </ul> | X - likke-projektkode C                                                    | e          | Ordretotal:                | 0,00           | Omkostninger – to   | al:             | 0,0              |                    |                      |      |             |          |                     |                       |            |         |
| * Ønsket levering | 21-06-2023           | *                              | Vis beskrivelse på ordrebekræftelse og fal                                 | tura       | Rabat – total:             | 0,00           | Brug erstatning     | somkostning for | margin/fortjenes | te                 |                      |      |             |          |                     |                       |            |         |
| Kundeordre:       |                      |                                | 🗌 Udskriv noten på eksterne salgsdokument                                  | er         |                            |                |                     |                 |                  |                    |                      |      |             |          |                     |                       |            |         |
| Ekstern ref.:     |                      |                                | Udskriv noten på interne salgsdokumenter                                   |            |                            |                |                     |                 |                  |                    |                      |      |             |          |                     |                       |            |         |
| Beskrivelse:      |                      |                                |                                                                            |            |                            |                |                     |                 |                  |                    |                      |      |             |          |                     |                       |            |         |
| Dokumentoplysning | ger Momso<br>X Allol | veringer Provision             | Regnskab Betalingsindstillinger<br>Tilføj vare Link til indkøbsordre Lager | Forsende   | isesindstillinger<br>→ 🛛 🙀 | Rabatoplysning | er Forsendelser     | Betalinger      | Totaler          |                    |                      |      |             |          |                     |                       |            |         |
| 🔒 🕒 🕒 Fakturan    | ium Vare             | Gratis Varelager<br>vare       | *Enhed Antal Antal til<br>forsendels                                       | Abe<br>ant | t Kostpris                 | Salgspris      | Rabatsats Rabatbeli | Rabatkode       | Manuel<br>rabat  | Netto<br>salgspris | Gennemsi<br>kostpris | Tota | I Startdato | Slutdato | lkke-<br>faktureret | *Ønsket<br>leveringsd | Send den   |         |

Når man klikker på den, vil et nyt vinduet Add Invoice Details åbne, hvor man kan vælge varen i ref. nr.

| Visma.net Fin                                                                                                    | ancials 🗸                                                                                                    | 1                                                                  | 🔳 Meni                                                                                                    | I                         | Søg (                                                                                                    | Alt+S)                                                                                                    |                                                                                                    | Q                                                                                                    |           |                                                                                                    |                                      |                                                                                                    |        |                                       |                               |              |                     |                    |                                         | 4       | 0    | D L                 |
|----------------------------------------------------------------------------------------------------|----------------------------------------------------------------------------------------------------|--------------------------------------------------------------------|----------------------------------------------------------------------------------------------------|---------------------------|----------------------------------------------------------------------------------------------------|----------------------------------------------------------------------------------------------------|----------------------------------------------------------------------------------------------------|----------------------------------------------------------------------------------------------------|-----------|----------------------------------------------------------------------------------------------------|--------------------------------------|----------------------------------------------------------------------------------------------------|--------|---------------------------------------|-------------------------------|--------------|---------------------|--------------------|-----------------------------------------|---------|------|---------------------|
| Salgsordrer                                                                                                    |                                                                                                    |                                                                    |                                                                                                    |                           |                                                                                                    |                                                                                                    |                                                                                                    |                                                                                                    |           |                                                                                                    |                                      |                                                                                                    |        |                                       |                               |              |                     |                    | Ċ                                       | Noter   | 🗇 Ak | tiviteter           |
| 🖨 Gem og I                                                                                                    | uk 🖬                                                                                                    | <b>~</b> +                                                         | + 🕯                                                                                                    | Ċ.                        | к                                                                                                    | <                                                                                                    | > >I                                                                                                    | Handlin                                                                                                    | ger 🕶     | Rapporter -                                                                                            |                                      |                                                                                                    |        |                                       |                               |              |                     |                    |                                         |         |      |                     |
| Ordretype:<br>Ordretype:<br>Ordrenr:<br>Status:<br>• Dato:<br>• Onsket levering<br>Kundeerdre:<br>Eistern ref:<br>Beskrivelse:<br>Dokumentophysnin<br>C + 2<br>Pakturar | RC <av>           Aben            Hold         21-06-2023           21-06-2023            ger         Moms           X         Alice           um         Vare</av> | p<br>p<br>v<br>v<br>v<br>v<br>v<br>v<br>v<br>v<br>v<br>v<br>v<br>v | Kunde:<br>+ Lokation:<br>Kontalspe<br>Valuta:<br>+ Projekt:<br>Titley fast<br>atts<br>Valuta:<br>Valuta:<br>Valu | /ision<br>ura 1<br>elager | 50001 - D<br>1 - Hovedl<br>DKK<br>X - Nikepy<br>Uts besk<br>Uts besk<br>Wis besk<br>Regnsl<br>area<br>* Enhed | anske Fodb<br>okation<br>1.00<br>jedktode<br>okation<br>på ekt<br>som på ekt<br>som på | oldtrajer       V     S4       Image: Second second second | p     p     p | e<br>Fakt | Bestit antal:<br>Momsfritaget be<br>Momspligtgt bel<br>Moms – total:<br>Ordretotal:<br>Varelager Lokal | 0,00<br>0,00<br>0,00<br>0,00<br>0,00 | Linjerabat - total:<br>Fortjenesite - total:<br>Margin - total:<br>Avance i alt:<br>Omkostninger - tota<br>Vis ikke-lagerfort | at 0,0 | 0 0 0 0 0 0 0 0 0 0 0 0 0 0 0 0 0 0 0 | skrivelse<br>I C S S Tirlej G | ><br>bog luk | ×<br>>I<br>Annutler | To<br>ne<br>salgsp | dal Startdato<br>tro for<br>ris periode | Sintato |      | fakturetet<br>beløb |

Når varen er valgt, skal man sætte flueben og trykke tilføj og luk

| Salgsordrer                         |              |                        |                          |                   |             |             |        |           |                |                   |                   |                |                                | 🖄 Noter        | 🛱 Aktiviteter                |
|-------------------------------------|--------------|------------------------|--------------------------|-------------------|-------------|-------------|--------|-----------|----------------|-------------------|-------------------|----------------|--------------------------------|----------------|------------------------------|
| 🗧 Gem og lu                         | uk 🖬 🖷       | + 🗊 🕫                  | - K < >                  | >I Handli         | nger • Rapp | orter 🕶     |        |           |                |                   |                   |                |                                |                |                              |
| Ordretype:                          | RC £         | Kunde:                 | 50001 - Danske Fodbo     | ldtrøjer "O       | 🗶 Bestit a  | antal:      | 0,00   | Linjeraba | it – total:    | 0,00              |                   |                |                                |                |                              |
| Ordrenr.:                           | <ny> ,¢</ny> | * Lokation:            | 1 - Hovedlokation        | Q                 | Momsfr      | itaget be   | 0,00   | Fortjenes | ste – total:   | 0,00              |                   |                |                                |                |                              |
| Status:                             | Aben         | Kontaktperson:         |                          | Q                 | Momsp       | ligtigt bel | 0,00   | Margin –  | total:         |                   |                   |                |                                |                |                              |
|                                     | Hold         | Valuta:                | DKK 1,00                 | + Se basisvaluta  | Moms -      | - total:    | 0,00   | Avance i  | alt            |                   |                   |                |                                |                |                              |
| * Dato:                             | 21-06-2023   | * Projekt:             | X - Ikke-projektkode     | Q                 | 2 Ordreto   | tal:        | 0,00   | Omkostni  | inger – total: | 0,0               |                   |                |                                |                |                              |
| <ul> <li>Ønsket levering</li> </ul> | 21-06-2023 - |                        | 🗌 Vis beskrivelse på or  | Add Invoice Detai | s           |             |        |           |                |                   |                   | ×              |                                |                |                              |
| Kundeordre:                         |              |                        | Udskriv noten på eks     |                   |             |             |        |           |                |                   |                   |                |                                |                |                              |
| Ekstern ref.:                       |              |                        | 🗌 Udskriv noten på inte  | Dokumenttype:     | Faktura     | -           |        |           | ke-lagenørte k | its per komponent |                   |                |                                |                |                              |
| Beskrivelse:                        |              |                        |                          | * Ref.nr.:        | 800000      | Q           |        |           |                |                   |                   |                |                                |                |                              |
| Dokumentoplysning                   | ger Momso    | olysninger Provision   | Regnskab Be              | C ⊢ x             | ]           |             |        |           |                |                   |                   |                |                                |                |                              |
| c + /                               | ×   Allolo   | eringer Tilføi faktura | Tilføi vare Link til ind | Vare 🗌 🖬          | Varelager   | Lokation    | Parti- | /serienr. | Enhed          | Antal             | Linjebeskrivelse  |                |                                |                |                              |
|                                     |              | Castle Mandana         | -                        | o000001           | 1           | 1           |        |           | STK            | 100,00            | Danmarks 3. trøje |                | Total Charden                  | Cluster        |                              |
| B G L Fakturan                      | ium vare     | vare vareiage          | r *Enned                 |                   |             |             |        |           |                |                   |                   |                | netto for<br>salgspris periode | for<br>periode | to ikk<br>fakturer<br>e bela |
|                                     |              |                        |                          |                   |             |             |        |           |                |                   |                   |                |                                |                |                              |
|                                     |              |                        |                          |                   |             |             |        |           |                |                   |                   |                |                                |                |                              |
|                                     |              |                        |                          |                   |             |             |        |           |                |                   |                   |                |                                |                |                              |
|                                     |              |                        |                          |                   |             |             |        |           |                |                   | I< <              | > >            |                                |                |                              |
|                                     |              |                        |                          |                   |             |             |        |           |                |                   | Tilfaj Tilfaj o   | g luk Annullér |                                |                |                              |
|                                     |              |                        |                          |                   |             |             | _      | _         | _              |                   |                   |                |                                |                |                              |
|                                     |              |                        |                          |                   |             |             |        |           |                |                   |                   |                |                                |                |                              |
|                                     |              |                        |                          |                   |             |             |        |           |                |                   |                   |                |                                |                |                              |

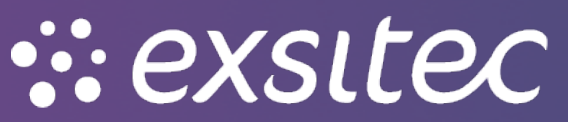

#### Herefter kan man ændre på kolonnerne i returordren – f.eks. Kan antal ændres

| Salgsordrer               |              |                                                   |                                             |                                     |                            |                   |               |             |                |                     |                         |                      | ć                                                 | Noter 2                    | Aktiviteter                  | / Filer               | C Notifikation |
|---------------------------|--------------|---------------------------------------------------|---------------------------------------------|-------------------------------------|----------------------------|-------------------|---------------|-------------|----------------|---------------------|-------------------------|----------------------|---------------------------------------------------|----------------------------|------------------------------|-----------------------|----------------|
| 🕂 Gem og I                | luk 🖬        | ∽ + ∎ ¢                                           | - K < >                                     | Hand                                | linger • F                 | Rapporter •       |               |             |                |                     |                         |                      |                                                   |                            |                              |                       |                |
| * Ordretype:              | RC           | p Kunde:                                          | 50001 - Danske Fodboldt                     | rajer "O                            | ℓ B                        | estilt antal:     | 50,00         | Linjeraba   | it – total:    | 0,00                |                         |                      |                                                   |                            |                              |                       |                |
| Ordrenr.:                 | <ny></ny>    | p * Lokation:                                     | 1 - Hovedlokation                           | Q                                   | N                          | lomsfritaget be.  | 0,00          | Fortjenes   | ste – total:   | 21.500,00           |                         |                      |                                                   |                            |                              |                       |                |
| Status:                   | Aben         | Kontaktperson:                                    |                                             | Q                                   | N                          | lomspligtigt bel. | 24.000,00     | Margin –    | total:         | 90%                 |                         |                      |                                                   |                            |                              |                       |                |
|                           | Hold         | Valuta:                                           | DKK 1,00                                    | ✓ Se basisvaluta                    | N                          | ioms – total:     | 6.000,00      | Avance i    | alt            | 860%                |                         |                      |                                                   |                            |                              |                       |                |
| * Dato:                   | 21-06-2023   | Projekt:                                          | X - likke-projektkode                       | Q                                   | e o                        | ordretotal:       | 30.000,00     | Omkostni    | inger – total: | 2500,0              |                         |                      |                                                   |                            |                              |                       |                |
| * Ønsket levering         | . 21-06-2023 | *                                                 | Vis beskrivelse på ordre                    | bekræftelse og fakt                 | ura R                      | tabat – total:    | 0,00          | 🗌 Brug (    | erstatningsom  | kostning for margin | vfortjeneste            |                      |                                                   |                            |                              |                       |                |
| Kundeordre:               |              |                                                   | 🔲 Udskriv noten på ekster                   | ne salgsdokumente                   | r                          |                   |               |             |                |                     |                         |                      |                                                   |                            |                              |                       |                |
| Ekstern ref.:             |              |                                                   | 🗌 Udskriv noten på intern                   | e salgsdokumenter                   |                            |                   |               |             |                |                     |                         |                      |                                                   |                            |                              |                       |                |
| Beskrivelse:              |              |                                                   |                                             |                                     |                            |                   |               |             |                |                     |                         |                      |                                                   |                            |                              |                       |                |
| Dokumentoplysnin<br>C + L | nger Mom:    | oplysninger Provision<br>okeringer Tilføj faktura | Regnskab Beta<br>Tilføj vare Link til indkø | ingsindstillinger<br>bsordre Lagero | Forsendels<br>versigt    ↔ | tesindstillinger  | Rabatoplysnin | ger Forsend | delser E       | Betalinger To       | taler                   |                      |                                                   |                            |                              |                       |                |
| 🖥 🗋 🖻 Fakturar            | num Vare     | Gratis Varelage<br>vare                           | r *Enhed Ar                                 | ntal Antal til<br>forsendel:        | Åbent<br>antal             | Kostpris          | Salgspris     | Rabatsats R | Rabatbelø Ra   | abatkode Ma<br>ra   | nuel Net<br>bat salgspr | Gennemsı<br>kostpris | Total Startdato<br>netto for<br>salgspris periode | Slutdato<br>for<br>periode | lkke-<br>faktureret<br>beløb | *Ønsket<br>leveringsd | Send den       |
|                           |              |                                                   |                                             |                                     |                            |                   |               |             |                |                     |                         |                      |                                                   |                            |                              |                       |                |

# Når antallet er valgt, går man i handlinger og opretter modtagelse

| Salgsordrer       |            |                              |                 |                    |            |                |               |           |           |                    |                   |                 |                    |                      |                                                  | 🖄 Noter                      | 🗇 Aktiv |
|-------------------|------------|------------------------------|-----------------|--------------------|------------|----------------|---------------|-----------|-----------|--------------------|-------------------|-----------------|--------------------|----------------------|--------------------------------------------------|------------------------------|---------|
| 🕂 Gem og I        | uk 🖬       | ∽ + ∎ i                      | р-к к           | < > :              | Hand       | llinger 👻 F    | Rapporter -   |           |           |                    |                   |                 |                    |                      |                                                  |                              |         |
|                   |            |                              |                 |                    | 0          | pret forsende  | se            |           |           |                    |                   |                 |                    |                      |                                                  |                              |         |
| * Ordretype:      | RC         | p Kunde:                     | 50001 - Dansl   | ke Fodboldtrøjer   | 0          | pret modtage   | se            | 50        | ),00 Lin  | ijerabat – total:  |                   | 0,00            |                    |                      |                                                  |                              |         |
| Ordrenr.:         | <ny></ny>  | A * Lokation:                | 1 - Hovedloka   | tion               | A          | on ordre       |               | -         | 0,00 Fo   | rtjeneste – total: | 21.50             | 0,00            |                    |                      |                                                  |                              |         |
| Status:           | Åben       | Kontaktperson:               |                 |                    |            |                |               | 24.000    | 0,00 Ma   | argin – total:     | ş                 | 90%             |                    |                      |                                                  |                              |         |
|                   | Hold       | Valuta:                      | DKK 1,          | ,00 v              | Se ba      | nniér ordre    |               | 6.000     | ,00 Av    | ance i alt:        | 86                | 60%             |                    |                      |                                                  |                              |         |
| * Dato:           | 21-06-2023 | <ul> <li>Projekt:</li> </ul> | X - Ikke-projeł | ktkode             |            | and via e-mai  |               | 30.000    | 0,00 Or   | nkostninger – tot  | tal: 25           | 00,0            |                    |                      |                                                  |                              |         |
| * Ønsket levering | 21-06-2023 | -                            | Vis beskrive    | else på ordrebekr  | eftels     |                |               |           | ,00       | Brug erstatnings   | somkostning for n | margin/fortjene | ste                |                      |                                                  |                              |         |
| Kundeordre:       |            |                              | Udskriv note    | en på eksterne sa  | lgsdc      |                |               |           |           |                    |                   |                 |                    |                      |                                                  |                              |         |
| Ekstern ref.:     |            |                              | Udskriv note    | en på interne salg | sdok       | argør taktura  |               |           |           |                    |                   |                 |                    |                      |                                                  |                              |         |
| Beskrivelse:      |            |                              |                 |                    | 0          | pret indkøbso  | rdre          |           |           |                    |                   |                 |                    |                      |                                                  |                              |         |
|                   |            |                              |                 |                    | A          | nnullér ordre  |               |           |           |                    |                   |                 |                    |                      |                                                  |                              |         |
| Dokumentoplysnin  | ger Moms   | oplysninger Provision        | n Regnskab      | Betalingsi         | ndstill O  | pret overførse | elsrækkefølge | Rabatoply | sninger F | orsendelser        | Betalinger        | Totaler         |                    |                      |                                                  |                              |         |
| c + 🗸             | X Allo     | keringer Tilføj faktura      | Tilføj vare     |                    | P          | acer på resto  | rdre          |           |           |                    |                   |                 |                    |                      |                                                  |                              |         |
|                   |            | - ·                          |                 | 1                  | В          | eregn priser i | jen           |           | Debeteet  | Debathala          | Determined        |                 |                    | 0                    | Territ Orienter                                  |                              |         |
| 🖹 🗓 📋 Fakturar    | ium Vare   | Gratis Varelag<br>vare       | er *Enhed       | Antal              | forsendels | antal          | Kosthus       | əðlgspris | Rabatsat  | s Rabatbelø        | Rabatkode         | Manuel<br>rabat | Netto<br>salgspris | Gennemsi<br>kostpris | Iotal Startdat<br>netto for<br>salgspris periode | to Slutdat<br>for<br>periode | e l     |
| / 0 🗋 000008      | 000000     | 1                            | STK             | 50,00              | 0,00       | 50,00          | 50,0000       | 480,0000  | 0,000000  | 0,00               |                   | ~               | 480,0000           | 50,4741              | 24.000,00                                        |                              | 2       |

## Her vil et nyt vindue åbne og man kan ændre forsendelsesdato samt varelager, hvis relevant

| * Ordretype:                                | RC O          | Kunde:                                         | 50001 - Dar            | nske Fodboldtrøje  | r p                     | R          | Bestilt antal:                  | 50,00                                 | Linjerabat – total:   | 0,00                |                           |
|---------------------------------------------|---------------|------------------------------------------------|------------------------|--------------------|-------------------------|------------|---------------------------------|---------------------------------------|-----------------------|---------------------|---------------------------|
| Ordrenr.:                                   | <ny> O</ny>   | * Lokation:                                    | 1 - Hovedlo            | kation             | Q                       |            | Momsfritaget be                 | 0,00                                  | Fortjeneste – total:  | 21.500,00           |                           |
| Status:                                     | Åben          | Kontaktperson:                                 |                        |                    | Q                       |            | Momspligtigt bel                | 24.000,00                             | Margin – total:       | 90%                 |                           |
|                                             | Hold          | Valuta:                                        | DKK                    | 1,00 👻             | Se basisvaluta          |            | Moms – total:                   | 6.000,00                              | Avance i alt:         | 860%                |                           |
| * Dato:                                     | 21-06-2023 👻  | * Projekt:                                     | X - Ikke-pro           | jektkode           | Q                       | £          | Ordretotal:                     | 30.000,00                             | Omkostninger – total: | 2500,0              |                           |
| * Ønsket levering                           | 21-06-2023 👻  |                                                | Vis beskri             | velse på ordrebel  | ræftelse og faktu       | ira        | Rabat – total:                  | 0,00                                  | Brug erstatningsomk   | ostning for margin/ | fortjeneste               |
| Ekstern ref.:<br>Beskrivelse:               |               |                                                | Udskriv n              | oten på interne sa | lgsdokumenter           |            |                                 |                                       |                       |                     |                           |
|                                             | nor Mamoonlur | ninger Provision                               | Regnska                | ib Betaling:       | sindstillinger          | Forsend    | elsesindstillinger<br>Angiv lev | Rehatoniveninger<br>veringsoplysninge | Eorcondolcor Re<br>er | atalinger Tot       | aler                      |
| Dokumentoplysnin                            | ger womsoprys |                                                |                        |                    | rdre Lagerov            | ersigt     | ⊷  <u>&gt;</u>                  |                                       |                       |                     |                           |
| Dokumentoplysnin<br>C + L                   | X Allokerin   | ger Tilføj faktura                             | Tilføj vare            |                    |                         |            |                                 |                                       |                       |                     |                           |
| Dokumentoplysnin<br>C +<br>Dokumentoplysnin | X Allokerin   | ger Tilføj faktura<br>Gratis Varelager         | Tilføj vare<br>* Enhed | Antal              | Antal til               | Åbe        | nt Ko * Forse                   | endelsedato: 21-06                    | -2023 🔻               | an                  | uel Netto                 |
| Dokumentoplysnin<br>C + C                   | X Allokerin   | ger Tilføj faktura<br>Gratis Varelager<br>vare | Tilføj vare<br>* Enhed | Antal              | Antal til<br>forsendel: | Åbe<br>ant | nt Ko * Forse<br>tal * Varela   | ager: 1 - Ho                          | -2023 👻               | an<br><sup>ab</sup> | uel Netto<br>at salgspris |

:: exsitec

#### Forsendelses vinduet åbner og man vil kunne se at behandling viser modtagelse

| orsendelser     | r                 |                         |                           |           |                  |                  |                                |            |           |                   |             |              | 🗇 Noter 🛛 🗟 Aktiviteter | @ Filer | O Notifikatione |
|-----------------|-------------------|-------------------------|---------------------------|-----------|------------------|------------------|--------------------------------|------------|-----------|-------------------|-------------|--------------|-------------------------|---------|-----------------|
| 🖨 🛛 Gem og      | g luk 🔛 🖛         | + т к                   | $\langle \rangle \rangle$ | Handling  | ger 👻 R          | apporter 🕶       |                                |            |           |                   |             |              |                         |         |                 |
| Forsendelsesn   | م <u>300000</u>   | Kunde:                  | 50001 - Danske Fodt       | oldtrøjer | e                | Leveret antal:   | 50,00                          |            |           |                   |             |              |                         |         |                 |
| Dokumenttype:   | Forsendelse       | Lokation:               | 1 - Hovedlokation         |           |                  | Leveret vægt:    | 0,000000                       |            |           |                   |             |              |                         |         |                 |
| Status:         | Aben              | Varelager:              | 1 - Hovedlager            |           |                  | Sendt volumen:   | 0,000000                       |            |           |                   |             |              |                         |         |                 |
|                 | Hold              | Arbejdsgruppe:          |                           |           | Q                | Pakker:          | 0                              |            |           |                   |             |              |                         |         |                 |
| Behandling:     | Modtagelse        | Ejer:                   |                           |           | Q                | Pakkevægt:       | 0,000000                       |            |           |                   |             |              |                         |         |                 |
| * Forsendelseda | ito: 21-06-2023 👻 |                         |                           |           |                  | Udskriv ordre    | alinje-note                    |            |           |                   |             |              |                         |         |                 |
|                 |                   |                         |                           |           |                  | 🗌 Plukliste er u | dskrevet                       |            |           |                   |             |              |                         |         |                 |
|                 |                   |                         |                           |           |                  | Forsendelse      | sbekræftelse udskrevet         |            |           |                   |             |              |                         |         |                 |
| Dokumentoplysr  | ninger Ordrer     | Forsendelsesindstilling | ger Pakker                |           |                  |                  |                                |            |           |                   |             |              |                         |         |                 |
| c 🖌 🔅           | Allokeringer Ti   | ilføj ordre Lagerove    | rsigt  ↔  🕱               |           |                  |                  |                                |            |           |                   |             |              |                         |         |                 |
| 8 0 0 0         | Ordrenr. Vare     | Gratis *Va<br>vare      | arelage Lokation          | Enhe      | Leveret<br>antal | Bestilt<br>antal | Abent Parti-/serienr.<br>antal | Udløbsdato | Årsagskor | Beskrivelse       | KN-<br>kode | Oprindelsesk | Supplerende måleenhed   | Net     | tovægt          |
| 6 D RC          | 000007 000000     | 1 🗆 1                   | 2                         | STK       | 50,00            | 50,00            | 0,00                           |            |           | Danmarks 3. trøje |             |              | ZZZ – Ingen             |         |                 |
|                 |                   |                         |                           |           |                  |                  |                                |            |           |                   |             |              |                         |         |                 |
|                 |                   |                         |                           |           |                  |                  |                                |            |           |                   |             |              |                         |         |                 |

## I handlinger kan man så trykke bekræft forsendelse (OBS: der er stadig tale om en modtagelse)

| Forsendelser                                                                    |                                                           |                                                                          |                                                            |                                                               |                                                                                                    |                          |                                                               |      |            |           |                   |             |              | 🛙 Noter    | Aktiviteter  | Ø Filer | 🕑 Notifika |
|---------------------------------------------------------------------------------|-----------------------------------------------------------|--------------------------------------------------------------------------|------------------------------------------------------------|---------------------------------------------------------------|----------------------------------------------------------------------------------------------------|--------------------------|---------------------------------------------------------------|------|------------|-----------|-------------------|-------------|--------------|------------|--------------|---------|------------|
| 🖨 🛛 Gem og lu                                                                   | ik 🗊 🖛                                                    | + i K                                                                    | <                                                          | Handlin                                                       | nger 👻 Rap                                                                                                    | porter 🕶                 |                                                               |      |            |           |                   |             |              |            |              |         |            |
| Forsendelsesnu<br>Dokumenttype:<br>Status:<br>Behandling:<br>* Forsendelsedato: | Forsendelse<br>Aben<br>Hold<br>Modtagelse<br>21-06-2023 × | Kunde:<br>Lokation:<br>Varelager:<br>Arbejdsgruppe:<br>Ejer:             | 50001 - Danske Fodt<br>1 - Hovedlokation<br>1 - Hovedlager | Bek<br>Noldt Klar<br>Klar<br>Opd<br>Korr<br>Ann<br>E-m<br>Uds | ræft forsendelse<br>rger faktura<br>rger faktura for d<br>jatér varelager<br>rigér forsendels<br>utliér retur<br>utliér retur<br>iall-levering<br>ikriv plukliste | e<br>direkte leveri<br>e | ng<br>0,000000<br>0,000000<br>0,000000<br>note<br>vet<br>vets |      |            |           |                   |             |              |            |              |         |            |
| Dokumentoplysning<br>C C X<br>B B OI Ord                                        | er Ordrer<br>Allokeringer '<br>drenr. Vare                | Forsendelsesindstilling<br>Titføj ordre Lagerover<br>Gratis<br>vare *Var | er Pakker<br>rsigt H X<br>relage Lokation                  | Enhe                                                          | Leveret<br>antal                                                                                                    | Bestilt<br>antal         | Abent Parti-/serien                                           | r. U | ldløbsdato | Årsagskor | Beskrivelse       | KN-<br>kode | Oprindelsesk | Suppleren  | de måleenhed | Ne      | ettovægt   |
| > 0 D RC 000                                                                    | 0007 00000                                                | <u>)1</u> 1                                                              | 2                                                          | STK                                                           | 50,00                                                                                                    | 50,00                    | 0,00                                                          |      |            |           | Danmarks 3. trøje |             |              | ZZZ – Inge | in           |         |            |

# Dernæst trykker man på handlinger → klargør faktura

| orsendelser                                                                   |                                                                                                    |                                                              |                                                              |                                                                                                    |                                                                                                    |            |          |             |             |              | 🖄 Noter 🛛 📅 Aktivitet | er 🥔 Filer | 🕑 Not     |
|-------------------------------------------------------------------------------|----------------------------------------------------------------------------------------------------|--------------------------------------------------------------|--------------------------------------------------------------|----------------------------------------------------------------------------------------------------|----------------------------------------------------------------------------------------------------|------------|----------|-------------|-------------|--------------|-----------------------|------------|-----------|
| - Gem og lu                                                                   | ik 🗎 🖍                                                                                                    | + 🗉 K                                                        | : < > >I                                                     | Handlinger  Rapporter  Rapporter                                                                                                    | 00:00:04                                                                                                    |            |          |             |             |              |                       |            |           |
| Forsendelsesnu<br>Dokumenttype:<br>Status:<br>Behandling:<br>Forsendelsedato: | Dt00000         P           Forsendelse         Bekræftet           Hold         Modtagelse           21-06-2023         P | Kunde:<br>Lokation:<br>Varelager:<br>Arbejdsgruppe:<br>Ejer: | 50001 - Danske Fodbol<br>1 - Hovedlokation<br>1 - Hovedlager | dr Klarger faktura<br>Klarger faktura for direkte le<br>Opdatër varelager<br>Korrigër forsendelse<br>Annullër retur<br>E-mall-levering<br>Udskriv plukliste | verting 50,00<br>0,000000<br>0,00000<br>0,000000<br>0,000000<br>0,00000<br>0,00000<br>0,00000<br>0,00000<br>0,00000<br>0,00000<br>0,00000<br>0,00000<br>0,000000<br>0,000000<br>0,000000<br>0,000000<br>0,00000<br>0,000000<br>0,000000<br>0,00000000 |            |          |             |             |              |                       |            |           |
| Dokumentoplysning                                                             | per Ordrer<br>Allokeringer Tit<br>drenr. Vare                                                                              | Forsendelsesindstilli<br>lej ordre Lagerov<br>Gratis<br>vare | nger Pakker<br>versigt H X<br>Jarelage Lokation              | Enhe Leveret Bestilt                                                                                                    | Abent Parti-/serienr.                                                                                                    | Udløbsdato | Ársagsko | Beskrivelse | KN-<br>kođe | Oprindelsesk | Supplerende måleenhed |            | Nettovægt |
|                                                                               |                                                                                                    |                                                              |                                                              |                                                                                                    |                                                                                                    |            |          |             |             |              |                       |            |           |

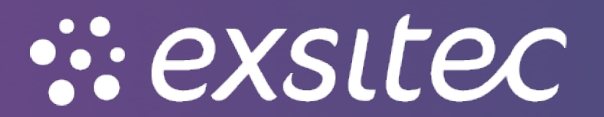

Her vil et nyt fakturavindue åbne, hvor der oprettet en **kreditnota** automatisk og denne kan man **frigive/bogføre** 

| Faktura             |               |                   |                 |                       |                 |                 |        |               |        |               |                 |        |            |           | Ċ      | 🖥 Noter 🛛 🛱 / | ktiviteter | @ Filer | ⓒ N |
|---------------------|---------------|-------------------|-----------------|-----------------------|-----------------|-----------------|--------|---------------|--------|---------------|-----------------|--------|------------|-----------|--------|---------------|------------|---------|-----|
| 🖨 🛛 Gem og luk      | · ·           | + 🗉 🕻             | у-к             | <b>&lt; &gt; &gt;</b> | Handlinger +    | Rapporter -     |        |               |        |               |                 |        |            |           |        |               |            |         |     |
|                     |               | -                 |                 |                       | Frigiv          |                 |        |               |        |               |                 |        |            |           |        |               |            |         |     |
| Dokumenttype:       | Kreditnota 👻  | * Kunde:          | 50001 - E       | anske Fodboldtrøjer   | Ophæv kredit    | spærre          |        | 0,00          |        |               |                 |        |            |           |        |               |            |         |     |
| Ref.nr.: (          | م 200000      | * Lokation:       | 1 - Hoved       | llokation             |                 |                 |        | 00,00         |        |               |                 |        |            |           |        |               |            |         |     |
| Status: 6           | Balanceret    | Kontaktperson:    |                 |                       | Berean priser   | igen            |        | 00,00         |        |               |                 |        |            |           |        |               |            |         |     |
| C                   | Hold          | Valuta:           | DKK             | 1,00 - Se             | ba Afskriv      |                 |        | 0,00          |        |               |                 |        |            |           |        |               |            |         |     |
|                     | Kreditspærre  | * Betalingsbeting |                 |                       |                 |                 |        |               |        |               |                 |        |            |           |        |               |            |         |     |
| * Dato:             | 21-06-2023 👻  | * Forfaldsdato:   |                 |                       |                 |                 |        |               |        |               |                 |        |            |           |        |               |            |         |     |
| * Periode: (        | 06-2023 O     | * Kontantrabatda  | to:             |                       |                 |                 |        |               |        |               |                 |        |            |           |        |               |            |         |     |
| Kundeordrenr.:      |               | * Projekt:        | X - Ikke-p      | rojektkode            |                 |                 |        |               |        |               |                 |        |            |           |        |               |            |         |     |
| Ekstern ref.:       |               | Fakturatekst:     |                 |                       |                 |                 |        |               |        |               |                 |        |            |           |        |               |            |         |     |
|                     |               |                   |                 |                       | Generer XML     | -udkast for e-f | aktura |               |        |               |                 |        |            |           |        |               |            |         |     |
| Dokumentoplysninger | Momsoplysn    | ninger Provision  | n Fragto        | plysninger Regns      | kabsoplysninger | Betalingsoplysn | inger  | Fakturaadress | e Rab  | atoplysninger | Betalingshistor | ik Tot | iler Vedhæ | ftninger  |        |               |            |         |     |
| c + 🖌               | X Tilføj ordr | e Se tidsplan     | Nulstil sorteri | ng  ↔ 🕱               |                 |                 |        |               |        |               |                 |        |            |           |        |               |            |         |     |
| 🖹 🕼 🗅 Leveringsni   | r. Ordretyj   | Ordrenr.          | Vare            | Transaktionsbeskrive  | lse Varelager   | Anta            | Enhe   | Enhedspri     | Manuel | Rabatsats     | Rabatbelø       | Manuel | Rabatkode  | Beløb     | *Konto | Kontobeskrive | si *Undi   | erkonto |     |
|                     |               |                   |                 |                       |                 |                 |        |               |        |               |                 |        |            |           |        |               |            |         |     |
| > D 🗅 <u>000006</u> | RC            | 000007            | 0000001         | Danmarks 3. trøje     | 1               | 50,00           | STK    | 480,0000      |        | 0,00          | 0,00            |        |            | 24.000,00 | 10100  | Omsætning Ind | I 0        |         |     |
|                     |               |                   |                 |                       |                 |                 |        |               |        |               |                 |        |            |           |        |               |            |         |     |

OBS: Når man opretter en ny RC - returkredit, skal man huske at opdatere varelager i Visma.net

## Dette gøres ved Menu → varelager → overførsler

| Visma.net Financials 👻 🗮   | Menu Søg (Alt+S)             | ٩                           |                           |                      |                                     | ∢ ⊘ | Frederik Engholt Jakobsen<br>DEMO - FEJ |
|----------------------------|------------------------------|-----------------------------|---------------------------|----------------------|-------------------------------------|-----|-----------------------------------------|
| Arbejdsområder 🚮           | Varelager - Alle eleme       | nter                        |                           |                      |                                     |     | ⊘ ☆ ⊕ ×                                 |
| Favoritter                 |                              |                             |                           |                      |                                     |     |                                         |
| ull Dashboards             | Ny justering                 | 🞻 Ny overførsel             | R Ny kit-montering        | 📔 Ny lagervar        | e                                   |     |                                         |
| Rrugerdefinerede visninger |                              |                             |                           |                      |                                     |     |                                         |
| 26 Tid og udlæg            |                              |                             |                           |                      |                                     |     | _                                       |
| § Finans                   | Iransaktioner                | Processer                   | Rapporter                 |                      | Indstillinger                       |     |                                         |
| 🟦 Bank                     | Modtagelser                  | Klargør lageropgørelse      | Lagerbalance              | L                    | Lagerindstillinger                  |     |                                         |
| 🔄 Projekter                | Udstedelse                   | Frigiv lagerbilag           | Historisk lagerbala       | nce P                | Posteringsklasser                   |     |                                         |
| Anlægsaktiver              | justeringer<br>☆ Overførsler | Opdatér standardomkostnir   | Lagerværdi pr. lok        | ation V              | varsagskouer<br>Vareklasser         |     |                                         |
| Moms                       | Kit-montering                | Opdatér ABC-kode            | Historisk lagervær        | di (detaljeret) V    | /areprisklasser                     |     |                                         |
|                            | Lageropgørelsesliste         | Opdatér bevægelsesklasse    | Oversigt over histo       | risk lagerværdi P    | Parti-/serieklasser                 |     |                                         |
| Kundar                     | Lageropgørelsesstatus        | Validér lager               | Lageroversigt             | E                    | Bevægelsesklasser                   |     |                                         |
| Runder                     | Kartoteker                   | Beregn genbestillingsparam  | etre Lagerliste (detaljer | et) A                | ABC-koder                           |     |                                         |
| E① Salg                    | Ikke-lagervarer              | Anvend genbestillingsparam  | netre Forhåndsvis ændri   | ng af standard ko S  | Salgskategorier for vare            |     |                                         |
| 🕞 indkøb                   | ★ Lagervarer                 | Klargør genbestilling       | Varer i transit           | P                    | Pakketyper                          |     |                                         |
| 💐 Varelager                | Lageroplysninger             | Forespørgsler               | Tallelister               | ĥ                    | Regier for tilgængelignedsberegning |     |                                         |
| 🔅 Indstillinger            | Varelagre                    | Lageroversigt               | Forhândsvis lagero        | ngørelsesafvigelse S | Sæsonbestemt genbestilling          |     |                                         |
|                            | Kit-specifikationer          | Lagerallokeringsoplysninger |                           | L                    | Lageropgørelsestyper                |     |                                         |
| Flere elementer            |                              | Lagertransaktionsoversigt   |                           | L                    | Lageropgørelsescyklus               |     |                                         |
|                            | 4                            | Lagertransaktionshistorik   |                           |                      | avaringeronar                       |     | •                                       |

## Her trykker man på + for at oprette en overførsel

| Vis | sm  | na.r | et Finan   | cials 🗸        | 🔳 Menu   | Søg (J   | Alt+S)     |         | ٩         |              |       |
|-----|-----|------|------------|----------------|----------|----------|------------|---------|-----------|--------------|-------|
| ٥١  | ver | før  | sler 😭     |                |          |          |            |         |           |              |       |
| C   | 3   | Ľ    | - <b>+</b> | ∕  ↔           | X Y      |          |            |         |           |              |       |
|     | 0   | D    | Ny post    | Ref.nr.        | Status   | Overføre | Trans.dato | Periode | Varelager | totalt antal | Batch |
|     | U   |      | Overførsel | <u>1500008</u> | Frigivet | 1-trin   | 21-06-2023 | 06-2023 | 1         | 50,00        |       |
| >   | U   |      | Overførsel | <u>1500007</u> | Frigivet | 1-trin   | 21-06-2023 | 06-2023 | 1         | 10,00        |       |
|     |     |      |            |                |          |          |            |         |           |              |       |
|     |     |      |            |                |          |          |            |         |           |              |       |

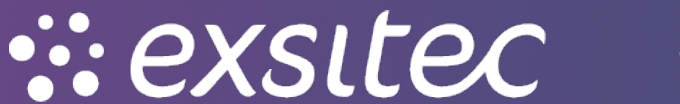

Derefter trykker man på + for at lave en ny linje og forstørrelsesglas for at finde varen

| Overførsler        |               |                         |                |                |                |          |             |
|--------------------|---------------|-------------------------|----------------|----------------|----------------|----------|-------------|
| 🖨 🛛 Gem og lu      | ik 🖬 🖍        | + 🗊 🗘                   | - K K          | > > Frigiv     | Rapporter -    |          |             |
| Ref.nr.:           | <ny> ,Q</ny>  | * Fra varelager:        | 1 - Hovedlager | م              | Antal – total: |          | 0,00        |
| Status:            | Balanceret    | * Til varelager:        | 1 - Hovedlager | Q              |                |          |             |
|                    | Hold          | Ekstern reference:      |                |                |                |          |             |
| Overførselstype:   | 1-trin        | Beskrivelse:            |                |                |                |          |             |
| * Dato:            | 21-06-2023 👻  |                         |                |                |                |          |             |
| * Periode:         | 06-2023 O     |                         |                |                |                |          |             |
|                    |               |                         |                |                |                |          |             |
| Transaktionsoplysn | ninger Regnsk | kabsoplysninger         |                |                |                |          |             |
| c + x              | Allokeringer  | Tilføj vare Lagerovers  | igt  ↔  🕱      | A              |                |          |             |
| 🖨 🛈 🗋 * Vare       | Lokation      | *Til *Enher<br>lokation | Antal P        | arti-/serienr. | Udløbsdato     | Årsagsko | Beskrivelse |
| * 0 🗅              | Q             | 1                       | 0,00 <         | :Del>          |                |          |             |

# Et nyt vindue åbnes og man skal vælge varen

| Geniogi                         | uk 🖬 🖛                                                   | + 🖬 🕻                                | - K                  | <     | >                           | >I Frigiv                             | Rapporte               | r •                    |                                      |        |
|---------------------------------|----------------------------------------------------------|--------------------------------------|----------------------|-------|-----------------------------|---------------------------------------|------------------------|------------------------|--------------------------------------|--------|
| Ref.nr.:                        | <ny> ,O</ny>                                             | * Fra varelager:                     | 1 - Hovedl           | ager  |                             | م                                     | Antal –                | total:                 | 0,00                                 |        |
| Status:                         | Balanceret                                               | * Til varelager:                     | 1 - Hoved            | ager  |                             | Q                                     |                        |                        |                                      |        |
|                                 | Hold                                                     | Ekstern referend                     | e:                   |       |                             |                                       |                        |                        |                                      |        |
| Overførselstype:                | 1-trin                                                   | Beskrivelse:                         |                      |       |                             |                                       |                        |                        |                                      |        |
| Dato:                           | 21-06-2023 💌                                             |                                      |                      |       |                             |                                       |                        |                        |                                      |        |
| Periode:                        | 06-2023 p                                                |                                      |                      |       |                             |                                       |                        |                        |                                      |        |
|                                 |                                                          |                                      |                      |       |                             |                                       |                        |                        |                                      |        |
| ransaktionsoplysr               | iinger Regns                                             | kabsoplysninger                      |                      |       |                             |                                       |                        |                        |                                      |        |
| + ×                             | Allokeringer                                             | Tilføj vare Lagerove                 | ersigt  ↔            | x     | A                           |                                       |                        |                        |                                      |        |
| ) 🗋 *Vare                       | Lokation                                                 | *Til *Enher<br>lokation              |                      | Antal | Parti-/ser                  | ienr.                                 | Udløbs                 | dato Års               | sagsko(Beskri                        | ivelse |
| 3                               | 0                                                        |                                      |                      | 0.00  | <del></del>                 |                                       |                        |                        |                                      |        |
|                                 | þ                                                        | 1                                    |                      | -,    | 10/01/                      |                                       |                        |                        |                                      |        |
|                                 | 2                                                        | 1                                    |                      | -,    | -D'Cl-                      |                                       |                        |                        | □×                                   | 1      |
| Vælg                            | C  ↔                                                     | I                                    |                      | -,    | -Del-                       |                                       |                        |                        | × ت<br>م                             |        |
| Vælg                            | C  ↔                                                     | e                                    | Vareklasse           | -,    | Varestatı                   | Dokumentt                             | Basisent               | Salgsent               | □ ×<br>P<br>Indkøbsenl               |        |
| Vælg<br>≧ Vare<br>> 000         | C  ↔ <br>† Beskrivels                                    | e<br>3. troje                        | Vareklasse<br>5      | -,    | Varestatı<br>Aktiv          | Dokumentt<br>Færdigvare               | Basisent<br>STK        | Salgsent<br>STK        | □ ×<br>♪<br>Indkøbsenl<br>STK        |        |
| Vælg<br>⊵ Vare<br>> 0000<br>000 | C I⊷I<br>↑ Beskrivels<br>0001 Danmarks<br>0002 Bayern Mü | e<br>3. trøje<br>inchen - Hjemmebane | Vareklasse<br>5<br>5 | -,    | Varestatu<br>Aktiv<br>Aktiv | Dokumentt<br>Færdigvare<br>Færdigvare | Basisent<br>STK<br>STK | Salgsent<br>STK<br>STK | ۲ ک<br>اndkøbsenl<br>STK<br>STK      |        |
| Vælg<br>Vare<br>000<br>000      | C I↔I<br>↑ Beskrivels<br>0001 Danmarks<br>0002 Bayern Mü | e<br>3. trøje<br>inchen - Hjemmebane | Vareklasse<br>5<br>5 |       | Varestatu<br>Aktiv<br>Aktiv | Dokumentt<br>Færdigvare<br>Færdigvare | Basisent<br>STK<br>STK | Salgsent<br>STK<br>STK | ۲<br>۵<br>۱ndkøbsenl<br>STK<br>STK   |        |
| Vælg                            | C I↔I<br>† Beskrivels<br>0001 Danmarks<br>0002 Bayern Mü | e<br>3. trøje<br>inchen - Hjemmebane | Vareklasse<br>5<br>5 |       | Varestatu<br>Aktiv<br>Aktiv | Dokumentt<br>Færdigvare<br>Færdigvare | Basisent<br>STK<br>STK | Salgsent<br>STK<br>STK | ک<br>م<br>Indkøbseni<br>STK<br>STK   |        |
| Vælg                            | C  ↔ <br>† Beskrivels<br>0001 Danmarks<br>0002 Bayern Mú | e<br>3. trøje<br>inchen - Hjemmebane | Vareklasse<br>5<br>5 |       | Varestatu<br>Aktiv<br>Aktiv | Dokumentt<br>Færdigvare               | Basisent<br>STK<br>STK | Salgsent<br>STK<br>STK | □ ×<br>♪<br>Indkøbseni<br>STK<br>STK |        |
| Vælg<br>В Vare<br>> 000<br>000  | C  ↔ <br>t Beskrivels<br>0001 Danmarks<br>0002 Bayern Mú | e<br>3. trøje<br>inchen - Hjemmebane | Vareklasse<br>5<br>5 |       | Varestatu<br>Aktiv<br>Aktiv | Dokumentt<br>Færdigvare               | Basisent<br>STK<br>STK | Salgsent<br>STK<br>STK | □ ×<br>p<br>Indkøbseni<br>STK<br>STK |        |

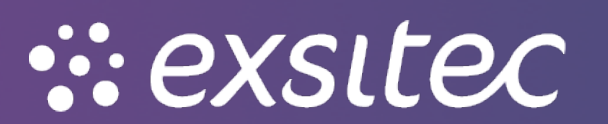

Her udfylder man **lokation** (Den lokation varen skal overføres fra) og derefter **til lokation**. Yderligere skal **årsagskode** udfyldes.

| verførsler                    |              |                  |              |              |          |                |        |                |           |                    |       |            |           |          | ß               |
|-------------------------------|--------------|------------------|--------------|--------------|----------|----------------|--------|----------------|-----------|--------------------|-------|------------|-----------|----------|-----------------|
| <ul> <li>Gem og lu</li> </ul> | uk 🖬 🖛       | + i              | Ċ,           | ĸ            | < :      | > >            | Frigiv | Rapporter -    |           |                    |       |            |           |          |                 |
| Ref.nr.:                      | <ny> ,O</ny> | * Fra va         | relager:     | 1 - Hovedlag | ger      |                |        | Antal – total: |           | 0,00               |       |            |           |          |                 |
| Status:                       | Balanceret   | * Til var        | elager:      | 1 - Hovedlag | ger      |                | Q      |                |           |                    |       |            |           |          |                 |
|                               | Hold         | Ekster           | n reference: |              |          |                |        |                |           |                    |       |            |           |          |                 |
| Overførselstype:              | 1-trin       | Beskri           | velse:       |              |          |                |        |                |           |                    |       |            |           |          |                 |
| t Dato:                       | 21-06-2023 👻 |                  |              |              |          |                |        |                |           |                    |       |            |           |          |                 |
| * Periode:                    | 06-2023 ,O   |                  |              |              |          |                |        |                |           |                    |       |            |           |          |                 |
|                               |              |                  |              |              |          |                |        |                |           |                    |       |            |           |          |                 |
| Transaktionsoplysn            | inger Regns  | kabsoplysninge   | r            |              |          |                |        |                |           |                    |       |            |           |          |                 |
| ; + ×                         | Allokeringer | Tilføj vare      | Lagerovers   | igt  ↔       | x        | F              |        |                |           |                    |       |            |           |          |                 |
| 🖟 🗋 *Vare                     | Lokation     | *Til<br>lokation | * Enher      |              | Antal Pa | arti-/serienr. |        | Udløbsdato     | Årsagskoi | Beskrivelse        |       |            |           |          |                 |
| B ⊡ 0000001                   | 2            | 1                | STK          |              | 50.00    |                |        |                |           | O anmarks 3, traie |       |            |           |          |                 |
|                               |              |                  |              |              |          |                |        |                |           |                    |       |            |           |          | ΠX              |
|                               |              |                  |              |              |          |                |        |                | Maria     |                    |       |            |           |          |                 |
|                               |              |                  |              |              |          |                |        |                | Væig      | e 🗝                |       |            | l         |          | ٩               |
|                               |              |                  |              |              |          |                |        |                | 🖹 Årsagsk | o † Beskrivelse    | Konto | Underkonto | Anvende   | Salgskor | Salgsunderkonto |
|                               |              |                  |              |              |          |                |        |                | > 5       | Lageroverførsel    | 14100 | 0          | Overførse |          |                 |
|                               |              |                  |              |              |          |                |        |                |           |                    |       |            |           |          |                 |
|                               |              |                  |              |              |          |                |        |                |           |                    |       |            |           |          |                 |
|                               |              |                  |              |              |          |                |        |                |           |                    |       |            |           |          |                 |
|                               |              |                  |              |              |          |                |        |                |           |                    |       |            |           |          |                 |
|                               |              |                  |              |              |          |                |        |                |           |                    |       |            |           |          |                 |
|                               |              |                  |              |              |          |                |        |                |           |                    |       |            |           |          |                 |

## Afslutningsvist bogfører man ved at trykke frigiv

| . Ochrogik                                               | uk 🖬 🖛                                               | · + i D                                                             | - K K                      | <b>&gt; &gt;</b> | Frigiv | Rapporter -    |           |             |  |
|----------------------------------------------------------|------------------------------------------------------|---------------------------------------------------------------------|----------------------------|------------------|--------|----------------|-----------|-------------|--|
| Ref.nr.:                                                 | <ny> p</ny>                                          | * Fra varelager:                                                    | 1 - Hovedlager             |                  |        | Antal – total: |           | 0,00        |  |
| Status:                                                  | Balanceret                                           | * Til varelager:                                                    | 1 - Hovedlager             |                  | Q      |                |           |             |  |
|                                                          | Hold                                                 | Ekstern referenc                                                    | e:                         |                  |        |                |           |             |  |
| Overførselstype:                                         | 1-trin                                               | Beskrivelse:                                                        |                            |                  |        |                |           |             |  |
| * Dato:                                                  | 21-06-2023 👻                                         |                                                                     |                            |                  |        |                |           |             |  |
|                                                          |                                                      |                                                                     |                            |                  |        |                |           |             |  |
| * Periode:                                               | 06-2023 O                                            |                                                                     |                            |                  |        |                |           |             |  |
| * Periode:<br>Transaktionsoplysr<br>C + X                | 06-2023 p<br>inger Regns<br>Allokeringer             | skabsoplysninger<br>Tilføj vare Lagerove                            | rsigt  ↔  🗶                | <b></b>          |        |                |           |             |  |
| * Periode:<br>Transaktionsoplysr<br>C + ×<br>B D - *Vare | 06-2023 O<br>inger Regna<br>Allokeringer<br>Lokation | skabsoplysninger<br>Tilføj vare Lagerove<br>*Til<br>Iokation *Enher | rsigt <b> ↔  ⊠</b><br>Anta | Parti-/serienr.  |        | Udiøbsdato     | Årsagskor | Beskrivelse |  |

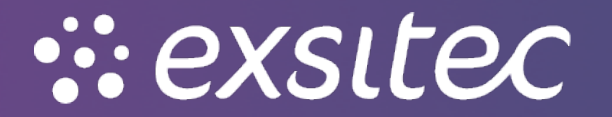